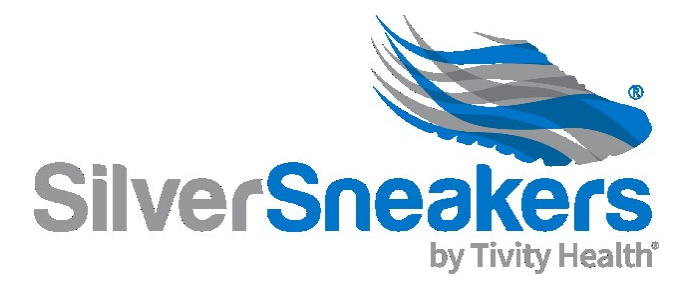

## SilverSneakers Pop-ups

## Accepting Work Orders and Tracking Class Attendance

## STEP 1: Accepting Pending Work Orders

When you confirm or are assigned a SilverSneakers Pop-up class, you will need to accept a work order in the Instructor Resource Center. Please follow the steps below:

- Work Orders MUST be accepted prior to the class/event to ensure that you receive payment!
- Log onto the Instructor Resource Center (<u>https://instructor.tivityhealth.com/</u>).
- Click on "View FLEX Work Order" on the Dashboard of the IRC.
- This will take you to the Schedule section of the IRC, where you will see your class name, description, days and times, as well as your payment and venue information and a calendar view of your class schedule.
- Verify all of the above is correct
- Click on the "I agree" button to accept your work order

## STEP 2: Tracking Class Attendance

- Log onto the IRC
- Click on **Contracts** and then click on **Schedule**
- Your class will populate by month on the calendar. Click on the appropriate class name/time.

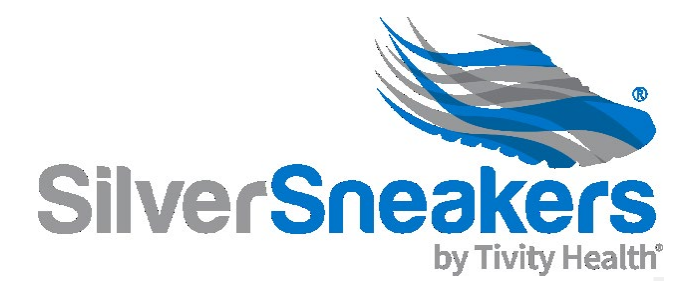

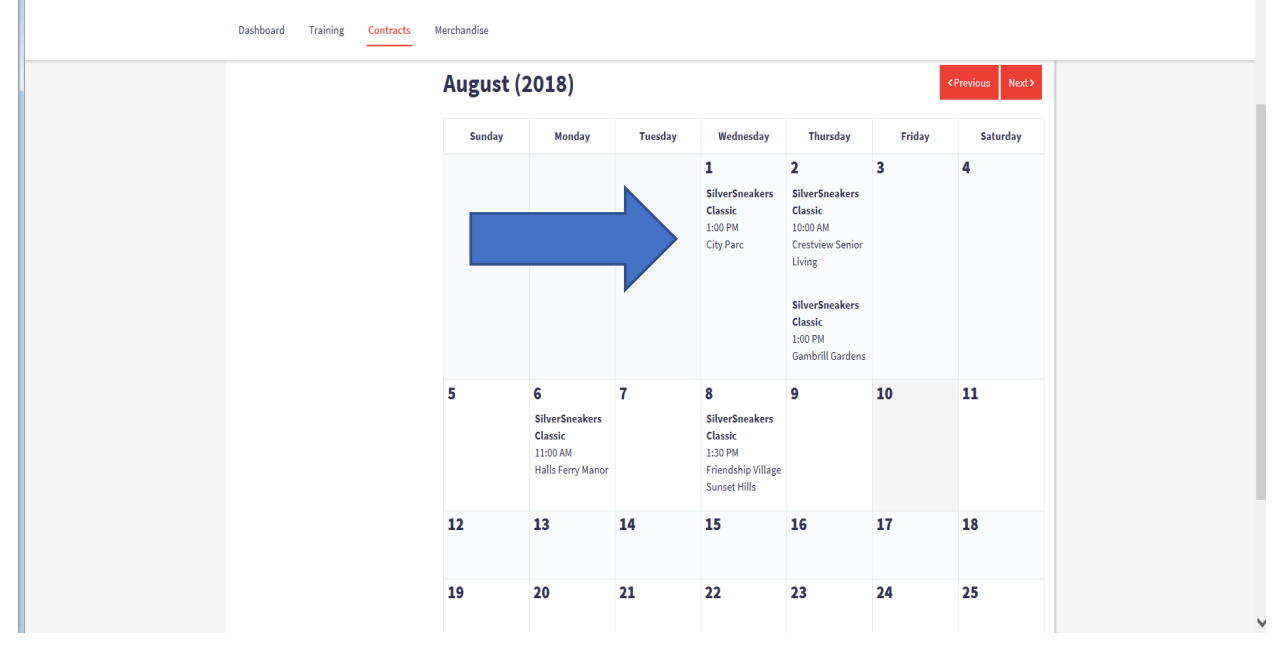

• You will be taken to the Class Details window. Click on the Class Attendance box.

| Dashbo | ard Trainin  | g Contracts | Merchandise                            |  |
|--------|--------------|-------------|----------------------------------------|--|
| Cont   | racts        |             |                                        |  |
| Contra | icts         |             | < Return to Schedule                   |  |
| Sched  | ule          |             |                                        |  |
| Propos | se New Class |             | Class Details                          |  |
| Report | s            |             | SilverSneakers Classic                 |  |
|        |              |             | Thursday, August 2, 2018 1:00 PM       |  |
|        |              |             | Being taught by                        |  |
|        |              |             | SUMMERS DIANE                          |  |
|        |              |             | Applicable Members                     |  |
|        |              |             | SilverSneakers and Prime               |  |
|        |              |             | Registered                             |  |
|        |              | •           | 7                                      |  |
|        |              |             | Track Attendance Upload Sign-in Sheets |  |
|        |              | *           | Venue                                  |  |

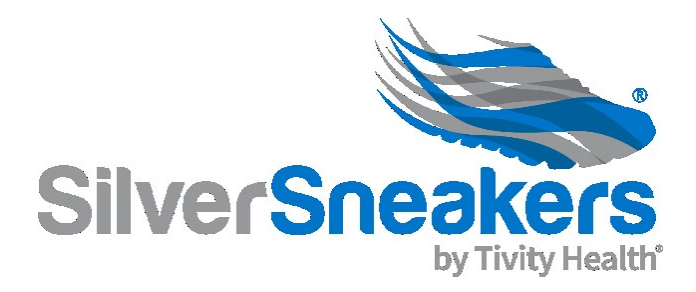

- You will now be in the **Attendance** window.
  - Uploading a Sign In Sheet DOES NOT track attendance. You must enter each member individually.
- Capture attendance as follows:
  - Scroll the the middle of the page
  - Look for "Add Walk-in Entries"
  - You can track attendance by entering the Tivity Health Card (16 digit member ID) OR by Member Information (Name, DOB, Phone Number and Zip Code located on the Sign in Sheet).
  - Make sure to click Submit after each member entry
  - Once you have completed tracking (or entering all the attendee names), you will have to enter a **"Total Attendance Count"** 
    - This is a count for ALL Members and Non-Members that attended the Pop-Up event.

| Instructor<br>Resource<br>Center Contact Us My R | lesources                                                                            | Log Out |
|--------------------------------------------------|--------------------------------------------------------------------------------------|---------|
| Dashboard Training Contracts                     | Job Board Merchandise                                                                |         |
|                                                  | Total Attendance Count: * 200 Save Count Add Walk-In Entries Pro Ticite Hardth Couch |         |
|                                                  | By Tivity Health Card:                                                               |         |
|                                                  | Yes<br>Submit<br>By Member Information:                                              |         |

• Enter 0 (ZERO) if no one attended.

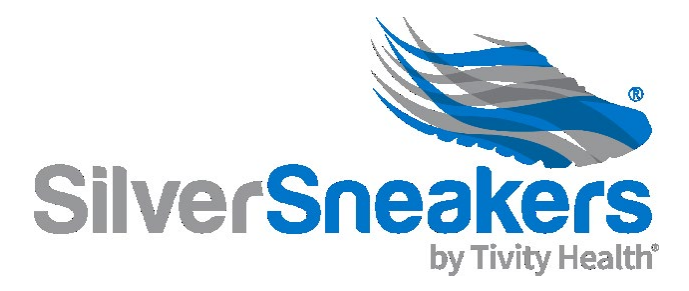

- Sign in Sheets
  - Upload the Sign in Sheet by clicking on "Upload Sign-In Sheets and follwing instructions.
- Log out of the IRC upon completion.